คู่มือการใช้งานและติดตั้งน้ำพุแมว NOTTY Smart Pet Water Dispenser ควรศึกษาทุกหน้าก่อนการใช้งาน

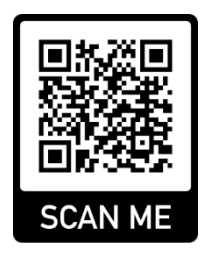

แสกน QR เพื่อเข้า Website สำหรับ ดาวน์โหลดไฟล์คู่มือภาษาไทยและ คลิปแนะนำการติดดั้งใช้งาน

## เงื่อนไขการรับประกันสินค้า

บริษัท เอ็นเอสพีซี จำกัด รับประกันสินค้าเป็นเวลา 1 ปีตั้งแต่วันที่ส่งมอบสินค้า<u>เฉพาะสินค้าที่ซื้อกับทางบริษัทฯ</u> และสาเหตุความเสียหายมีสาเหตุมาจากผู้ผลิตและบริษัทฯ เท่านั้น

ความเสียหายที่เกิดจากการใช้งานผิดวิธีและปัจจัยภายนอก เช่น ไฟฟ้าไม่ได้มาตรฐาน แตกร้าว สายไฟขาด ฯลฯ จะไม่อยู่ในการรับประกัน

ทางบริษัทฯ ฟรีค่าแรงตลอดอายุการใช้งาน เช่น หากลูกค้านำสินค้าเข้ามาให้ซ่อมที่สำนักงานและการซ่อมไม่ จำเป็นต้องเปลี่ยนอะไหล่ จะไม่มีค่าใช้จ่ายถึงแม้จะไม่ได้อยู่ในเงื่อนไขรับประกันหรือหมดประกันไปแล้ว

## เงื่อนไขการคืนสินค้ากรณีแมวไม่ใช้หรือสินค้าไม่ตรงตามความคาดหวัง

- 1. ลูกค้าสามารถแจ้งความต้องการคืนสินค้าได้ภายใน 7 วันหลังได้รับสินค้า
- 2. สินค้าต้องอยู่ในสภาพสมบูรณ์
- อุปกรณ์และกล่องใส่สินค้าต้องครบถ้วน (ยกเว้นถุงขยะ)

แจ้งมาได้ที่ Line Official: @hykithailand โดยบริษัทฯ อาจขอข้อมูลเพิ่มเติม เช่น เลข Serial Number หรือ รูปภาพ

ทางบริษัทฯ จะทำการคืนเงินหลังได้รับสินค้าและตรวจสอบความเรียบร้อยภายใน 30 วัน ตามยอดซื้อหักลบค่าส่ง สินค้าและอุปกรณ์ที่ชำรุดหรือสูญหาย โดยลูกค้าต้องส่งสินค้าออกภายใน 5 วันหลังแจ้งความต้องการคืนสินค้า

# ต้องการคำแนะนำ ติดต่อ Line Official: @hykithailand

## ข้อมูลทางเทคนิค

| ชื่อรุ่น       | NOTTY Smart Pet Water Dispenser       |  |  |
|----------------|---------------------------------------|--|--|
| รหัสรุ่น       | T-YSJ1 / T-YSJ2 / T-YSJ1-E / T-YSJ2-E |  |  |
| ขนาด           | 200 x 200 x 160 มิลลิเมตร             |  |  |
| น้ำหนัก        | 1.1 กิโลกรัม                          |  |  |
| Input          | 5V 2A                                 |  |  |
| Rated Power    | 10W                                   |  |  |
| ความจุ         | 1.7 ลิตร                              |  |  |
| WIFI Frequency | 2.4 GHz                               |  |  |

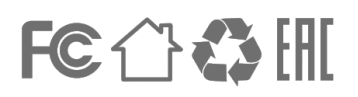

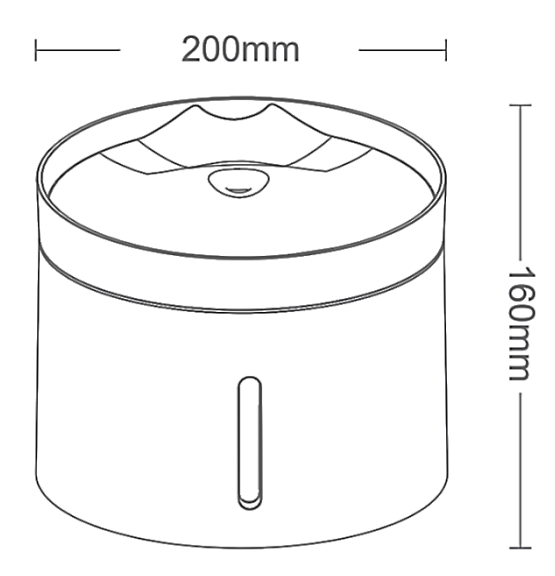

#### ส่วนประกอบ

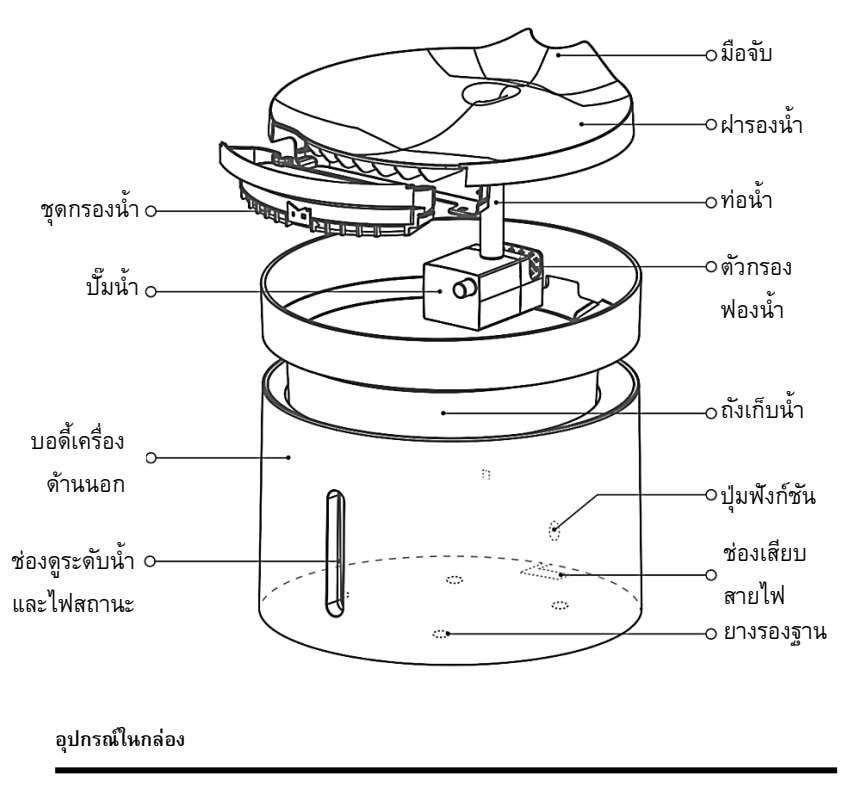

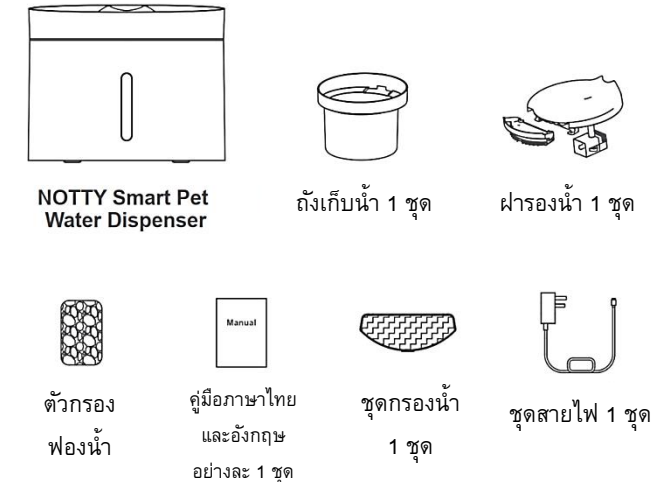

## การติดตั้ง

#### 1. ทำความสะอาด

1.1 ยกฝารองน้ำและถังเก็บน้ำ ออก

1.2 ถอดชุดกรองน้ำที่ฝาออก

1.3 ล้างทำความสะอาดฝารอง

น้ำและถังเก็บน้ำและรอให้แห้ง

1.4 เทนำผ่านชุดกรองน้ำจนเปียกเพื่อไล่สิ่งสกปรกที่อาจเข้าไปติดระหว่างการขนส่ง

## 2. ประกอบและติดตั้ง

- 2.1 ประกอบฝารองน้ำ ถังเก็บน้ำและชุดกรองเข้าที่และตรวจสอบความเรียบร้อยตามรูปด้านล่าง
- \* ควรเปลี่ยนน้ำใหม่ทั้งถังทุก 7 วัน และเปลี่ยนชุดกรองทุก 30 วัน
- \*\* ชุดบอดี้เครื่องด้านนอก ห้าม ล้างน้ำเนื่องจากมีอุปกรณ์ไฟฟ้าด้านใน สามารถใช้วิธีเช็ดทำความสะอาดแทนได้

ช่องใส่ชุดกรอง

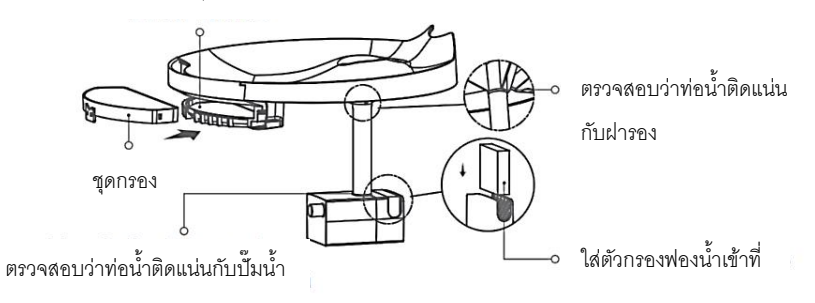

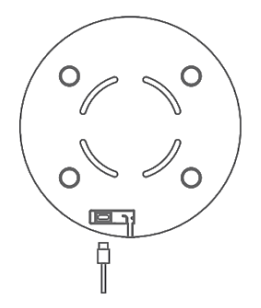

 เสียบปลั๊กเข้ากับช่องเสียบใต้เครื่องและร้อยสายเข้าช่องให้ เรียบร้อย

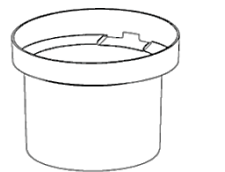

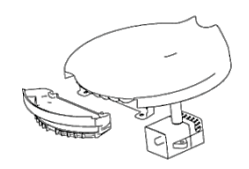

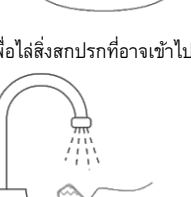

เติมน้ำสะอาดเข้าถังเก็บน้ำโดยระวังไม่ให้ปริมาณมากกว่าขีด MAX และไม่น้อยกว่าขีด MIN

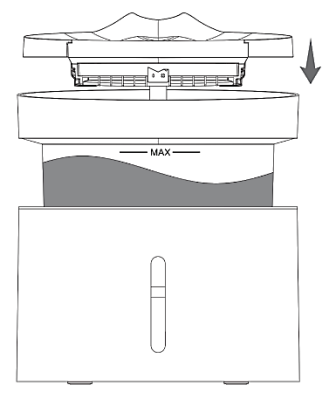

 5. กดปุ่มพังก์ชันด้านหลังเครื่อง 1 ครั้งเพื่อเปิดเครื่อง
 \* การกดปุ่มพังก์ชันหลังจากเปิดเครื่องจะเป็นการเปลี่ยนโหมดการ ทำงานระหว่าง 3 โหมด โดยสามารถศึกษาข้อมูลของแต่ละโหมดได้ใน หัวข้อถัดไป

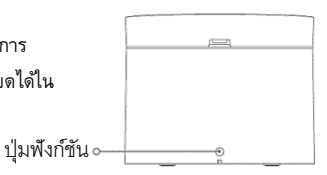

## ไฟสถานะและข้อมูลอื่น ๆ

| ไฟสถานะ           | ความหมาย                 |
|-------------------|--------------------------|
| ไฟสีขาวคงที่      | โหมดน้ำไหลตลอดเวลา       |
| ไฟสีเขียวคงที่    | โหมดน้ำไหลทุก 5 นาที     |
| ไฟสีขาวกระพริบช้า | แมวกำลังดื่มอาหาร        |
| ไฟสีแดงคงที่      | น้ำหมด                   |
| ไฟสีม่วงคงที่     | ถึงเวลาเปลี่ยนชุดกรองน้ำ |

| ปุ่มพึงก์ชัน                                                                                                    | ระบบ UV ฆ่าเชื้อ                                                                                                    | ระบบตัดการทำงาน                                                                          |
|----------------------------------------------------------------------------------------------------|----------------------------------------------------------------------------------------------------|------------------------------------------------------------------------------------------|
| <ul> <li><u>กด 1 ครั้ง</u> เพื่อเปลี่ยนโหมดการ<br/>ทำงานระหว่าง</li> <li>Constant Mode น้ำไหลตลอด</li> <li>Interval mode น้ำไหลทุก 5<br/>นาที</li> <li>Power-off ปิดเครื่อง</li> <li><u>กด 2 ครั้ง</u> เพื่อรีเซ็ตแจ้งเตือน</li> <li>เปลี่ยนชุดกรอง</li> </ul> | <ul> <li>ระบบ UV ฆ่าเชื้อโรคจะ<br/>ทำงานเป็นเวลา 5 นาที ณ<br/>เวลา 02:00 ของทุกวัน โดย<br/>สามารถเปิดหรือปิดระบบนี้<br/>ผ่านการตั้งค่าใน App</li> <li>สามารถกดให้ระบบ UV<br/>ทำงานทันที่ได้ผ่าน App</li> </ul> | น้ำพุจะหยุดทำงานเมื่อ <ul> <li>ปริมาณน้ำเหลือน้อย</li> <li>เมื่อฝารองน้ำถูกขก</li> </ul> |

#### วิธีดาวน์โหลด Application

1. ดาวน์โหลด Application ชื่อ "NOTTY Smart Pet"

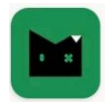

NOTTY Smart Pet NOTTY Technology Co., Ltd. • Tools Installed

ได้ที่ Google Play Store และ Apple Store หรือ 2.สแกน QR Code ด้านข้างเพื่อดาวน์โหลด

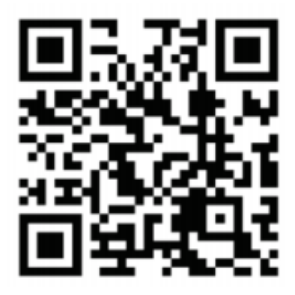

## วิธีเชื่อมต่อ Application กับเครื่องฯ

- 1. เปิด APP และเลือกเมนู "Device" ด้านล่าง
- 2. กดเครื่องหมาย + มุมขวาบน
- 3. กดปุ่มฟังก์ชันที่เครื่องให้อาหารค้างไว้ 5 วินาทีจนสัญญานไฟกระพริบถึงปล่อย จนจอแสดงผลขึ้น
- 4. เลือก Automatic Feeder บนหน้า APP และกด Start
- 5. เลือกเครือข่าย WIFI (2.4 GHz เท่านั้น) ที่ต้องการและกด "Start paring"

#### วิธีเชื่อมต่อปลอกคออัจฉริยะกับเครื่อง

#### 1. เลือกเมนู "Pet" ด้านล่างของ APP

- 2. กดเครื่องหมาย + มุมขวาบน
- 3. ใส่ข้อมูลแมวที่ต้องการ (Pair the collar และ Pair the device ดูข้อถัดไป)
- 1. ถอดชิปทรงกลมออกจากเคสซิลิโคนที่ติดอยู่กับปลอกคอ เลือก "Pair the Collar" --> "Scan the code" และใช้ มือถือแสกน QR Code หลังชิป จากนั้นใส่ชิปกลับคืนเคสซิลิโคน

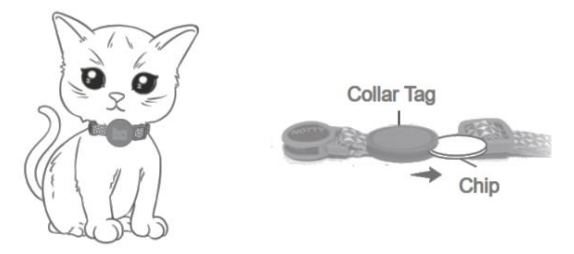

5. เลือก "Pair the devices" และกดเลือกอุปกรณ์ที่ต้องการ จากนั้นกด "done" ที่มุมขวาบน 6. ตั้งเวลา Time zone ในเมนูการตั้งค่าเป็น UTC +07:00

#### การใช้งาน Application

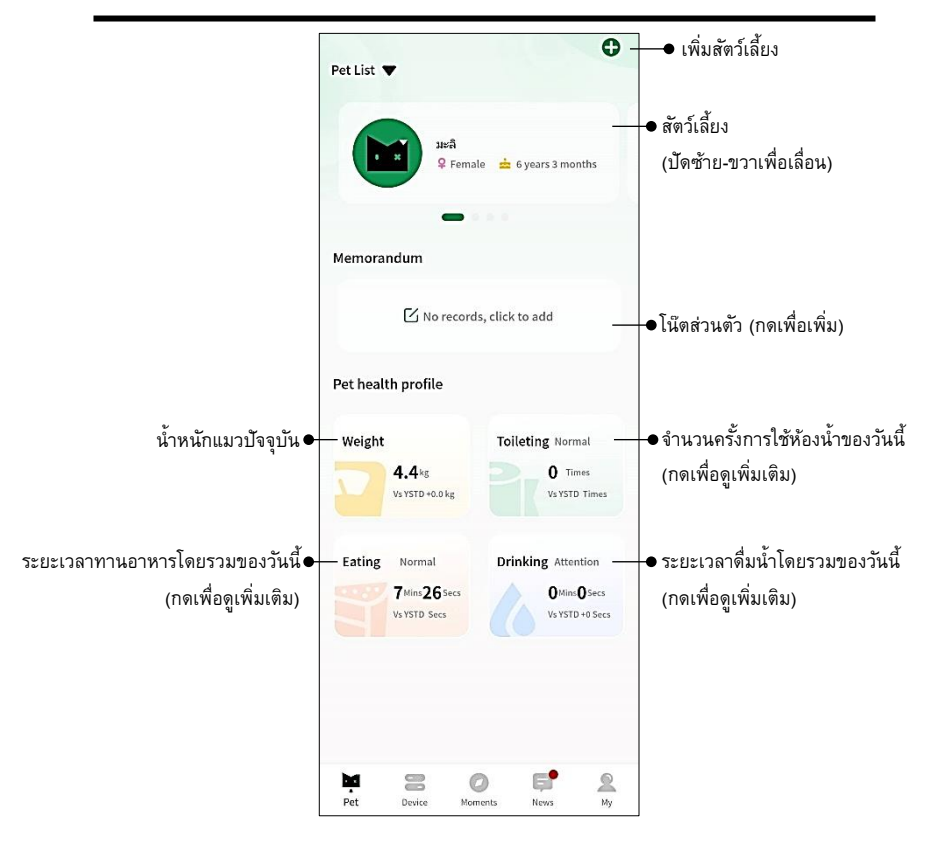

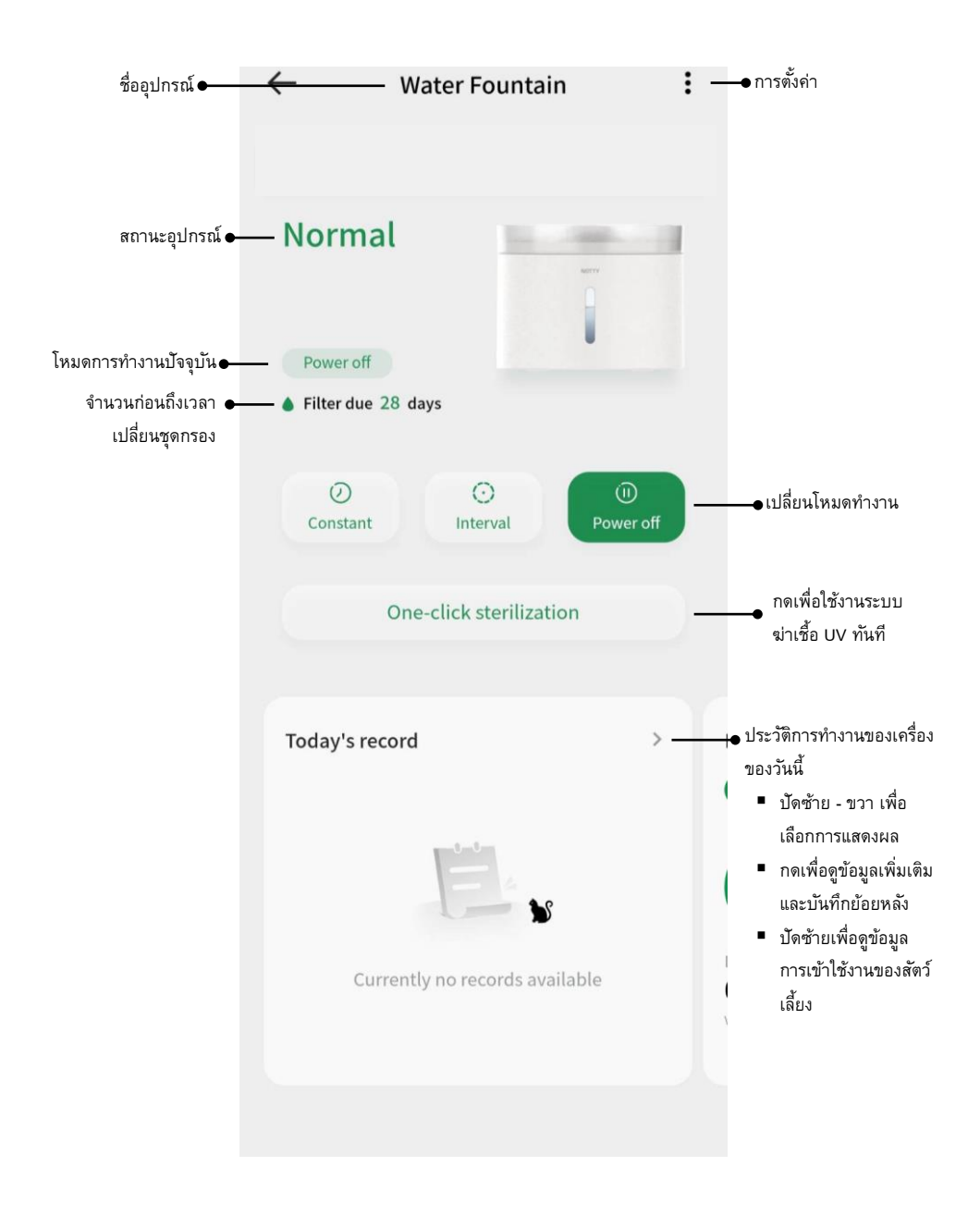

|                                          | $\leftarrow$                                                         | Setting                            |                                                                                         |
|------------------------------------------|----------------------------------------------------------------------|------------------------------------|-----------------------------------------------------------------------------------------|
|                                          | Device name                                                          | Water Fountain                     | > — 🍝 ตั้งชื่ออุปกรณ์                                                                   |
|                                          | Pair the pets                                                        |                                    | > —●เพิ่มสัตว์เลี้ยงเข้าอุปกรณ์                                                         |
|                                          | Indicator light                                                      | Always turned on                   | > —●เปิดหรือปิดไฟสถานะ                                                                  |
|                                          | UVC sterilization<br>After turning on, the device<br>02:00 every day | ce will sterilize for 5 minutes at | —●เปิดหรือปิดระบบฆ่าเซื้อ UV                                                            |
|                                          | Filter replacemen                                                    | t reset completed 28 days          | >• ตั้งเวลาแจ้งเตือนเปลี่ยนชุดกรอง                                                      |
|                                          | Device notificatio                                                   | ns                                 | <ul> <li>&gt; การตั้งค่า Notification</li> <li>Pet drinking แจ้งเสือนแมวดื่ม</li> </ul> |
| ตั้ง Time zone<br>ไทยใช้ ●─<br>UTC+07:00 | Device time zone<br>(UTC+08:00) Beijing, Chor                        | ngqing, Hong Kong, Urumqi          | น้ำ<br>> ■ Water shortage แจ้งเดือนน้ำ<br>หมด                                           |
| รหัสเครื่อง 🕳                            | – Device ID                                                          | 703e97d40f4                        | I3 ■ Filter replacement reminder<br>แจ้งเดือนเปลี่ยนตัวชุดกรอง                          |
| ข้อมูล WIFI 🕳                            | –WiFi information                                                    |                                    | <ul> <li>Firmware Upgrade</li> <li>Notification แจ้งเตือนการ</li> </ul>                 |
| อัพเดตเฟิร์มแวร์ Ⴇ                       | Firmware update                                                      |                                    | อัพเดตเฟิร์มแวร์<br>>                                                                   |
| คู่มือการใช้ Ⴇ                           | – Instructions                                                       |                                    | >                                                                                       |
| แชร์อุปกรณ์ 🗲                            | - Share device                                                       |                                    | > ·                                                                                     |
| ล้างข้อมูล 🕳                             | — Delete statistics                                                  |                                    | >                                                                                       |
| ลบอุปกรณ์ 🔶                              | De                                                                   | lete the device                    |                                                                                         |